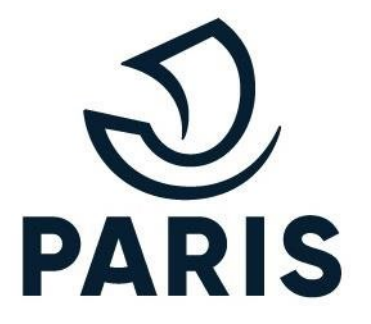

# TUTO : PARTICULIER - Déposer une demande

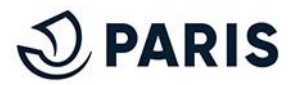

### 1 - Choix du droit et début de la demande

Rendez vous sur le service en ligne de stationnement pour les particuliers via ce <u>lien</u>.

Puis connectez vous à votre Compte MonParis en renseignant votre adresse courriel et votre mot de passe.

Compléter votre demande en suivant les étapes habituelles comme suit :

#### Choix du type de droit

- **1** Aller en bas de la page d'accueil
- 2 Choisir le droit souhaité

| permet de stationner a un tarif préférentiel autour de votre domicile                                                                                                    | •            |
|----------------------------------------------------------------------------------------------------|--------------|
| proit de stationnement résidentiel pour une moto ou scooter (véhicule 2-roues motorisé)<br>permet de stationner à un tarif préférentiel autour de votre domicile                                                                                 | ^            |
| e peux en bénéficier si ma résidence principale est à Paris.<br>Litention, si votre 2RM est électrique, vous devez choisir l'offre spécifique droit de stationnement résidentiel pour une moto or<br>lectrique ci-dessous<br>Choisir cette offre | u un scooter |
| proit de stationnement résidentiel pour une moto ou scooter électrique (véhicule 2-roues motorisé électrique)<br>permet de stationner gratuitement autour de votre domicile et partout ailleurs à Paris                                          | •            |

# 2 F

## Renseignement de vos informations et choix de la méthode

 1 - Renseigner les informations préalables : la plaque d'immatriculation, le statut du véhicule et indiquer si vous avez déménagé récemment

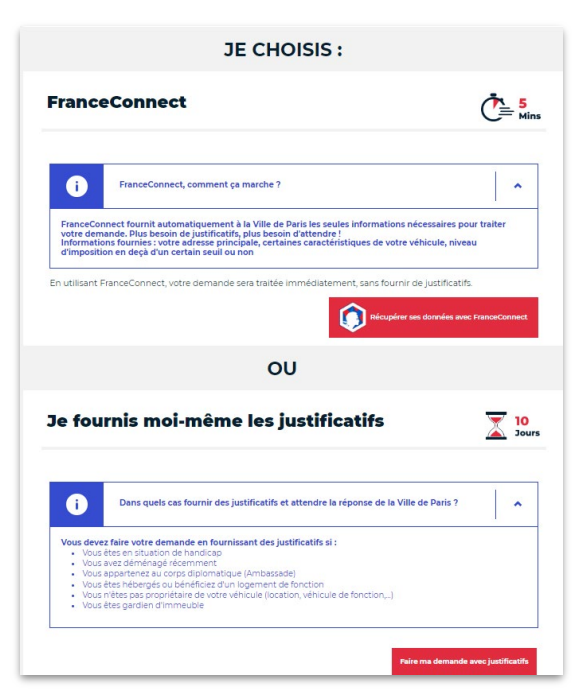

### 2 - Choisir la méthode de transmission des informations :

- Méthode France Connect : Vos informations seront directement envoyées via FranceConnect. Attention : En cas de véhicule acheté récemment, il vous est déconseillé de recourir à cette méthode.

OU

- **Méthode différée** : avec justificatifs

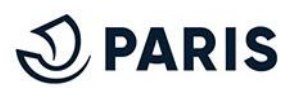

### 2 - Méthode France Connect

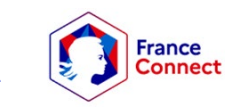

#### Renseignement des coordonnées

1 - Veuillez préciser la Civilité, les autres coordonnées sont **automatiquement** remplies grâce à France Connect.

| Civilité : *                                                                                        |                                           |                                                     |   |
|----------------------------------------------------------------------------------------------------|-------------------------------------------|-----------------------------------------------------|---|
| Monsieur                                                                                            |                                           |                                                     |   |
| Nom*                                                                                                |                                           | Prénom *                                            |   |
| TVVISTS                                                                                             |                                           | Pierre                                              |   |
| Nom d'usage                                                                                         |                                           | Second prenom                                       |   |
| Votre courriel*                                                                                     |                                           |                                                     |   |
|                                                                                                    | 1.1.1. Mars Davis                         |                                                     |   |
| Yous pouvez mounter to                                                                              | de courrer via morre arts.                |                                                     |   |
|                                                                                                    |                                           |                                                     |   |
|                                                                                                    |                                           |                                                     |   |
|                                                                                                    |                                           |                                                     |   |
|                                                                                                    |                                           |                                                     | 1 |
| + Utilisation                                                                                       | de voure courriel.                        |                                                     | • |
| i Utillisation                                                                                      | de voure courriel.                        |                                                     |   |
| i Utillsation                                                                                       | de voure courriel.                        |                                                     | • |
| Utilisation                                                                                         | de voure courriel.                        |                                                     |   |
| Utilisation<br>Adresse                                                                              | de voure courriel.                        |                                                     |   |
| Utilisation<br>Adresse                                                                              | de voure courtiel.<br>Bis, Tor            | Type de vole*                                       | • |
| j Utilisation<br>Adresse<br>Numáro de vois*<br>67                                                   | de voure courtiel.<br>Bis,Tor             | Type de vole*<br>AVENUE DES                         | • |
| Utilisation                                                                                         | de voure courriel.<br>Bis, Tor            | Type de voie*<br>AVENUE DES<br>Complément d'adresse | • |
| j Utilisation<br>Adresse<br>Numéro de voie *<br>67<br>Nom de la voie *<br>COBELINS                  | de voure courtiel.<br>Bis,Tor             | Type de vole*<br>AVENUE DES<br>Complément d'adresse | • |
| j Utilisation<br>Adresse<br>Numáro de voie *<br>67<br>Nom de la voie *<br>COBELINS<br>Code postal * | de voure courtiel.<br>Bis, Tor<br>Ville * | Type de vole*<br>AVENUE DES<br>Complément d'adresse | • |

2 - Choisissez votre consentement de transmission de vos données.

**3** - Valider l'autorisation de traitement de votre demande par le service numérique.

#### Préciser votre situation

Les informations transmises par France Connect permettent de vous proposer **automatiquement** les offres les mieux adaptées à votre profil. Vous pouvez choisir **l'option vous correspondant.** Enfin, vous recevez un mail récapitulatif.

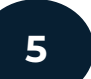

#### Validation et règlement

La validation de votre demande est automatique. Vous pouvez directement accéder à l'étape de règlement du droit, dans le cas d'un droit payant.

Si votre droit est gratuit, il est activé dès la réception du mail de validation.

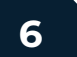

#### Délivrance de vos droits pour votre véhicule

Une fois le paiement réalisé ou le droit validé pour un transfert gratuit, le droit sera actif dans l'heure suivant l'activation du droit. Il sera visible sur votre espace de gestion de vos demandes comme ci-dessous :

| Immatriculation du véhicule |                     |                          |                                  |
|-----------------------------|---------------------|--------------------------|----------------------------------|
| TZ-809-LQ                   |                     | VALIDE JUSQU             | ROITS ACTIVÉS<br>I'AU 04/09/2025 |
| Demande le 09/09/2024       |                     |                          |                                  |
|                             | Changer de véhicule | Changer d'adresse (10 €) | Voir le détail                   |

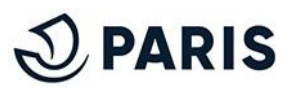

3

### 3 - Méthode Différée, avec justificatifs - envoyer la demande

### Renseignement des coordonnées

1 - Veuillez renseigner manuellement vos coordonnées :

| Civilité : *                                                                                                    |                                                                                           |                                                                                                    |   |
|----------------------------------------------------------------------------------------------------|-------------------------------------------------------------------------------------------|----------------------------------------------------------------------------------------------------|---|
| 🔿 Monsieur 💿 Madame                                                                                                    |                                                                                           |                                                                                                    |   |
| Nom •                                                                                                    |                                                                                           | Prénom *                                                                                                    |   |
| Exemple                                                                                                    |                                                                                           | D Exemple                                                                                                    | Ð |
| Nom d'usage                                                                                                    |                                                                                           | Second prénom                                                                                                    |   |
|                                                                                                    |                                                                                           | D.                                                                                                    | D |
| Votre courriel *<br>oceane.hernandez@mc<br>Vous pouvez modifier vo<br>Adresse du pro                                                                                           | 21.fr<br>tre courriel via <u>Mon Paris</u><br><b>priétaire</b>                            |                                                                                                    |   |
| Votre courriel *<br>oceane.hernandez@mc<br>Vous pouvez modifier vo<br>Adresse du pro                                                                                           | 21 fr<br>otre courriel via <u>Mon Paris</u><br><b>priétaire</b><br>Bis Ter                | Tupe de vole *                                                                                                    |   |
| Votre courriel *<br>oceane hernandez@mc<br>Vous pouvez modifier vo<br>Adresse du pro<br>Numéro de voie *<br>8 [3                                                               | 21.fr<br>tre courriel via <u>Mon Paris</u><br><b>priétaire</b><br>Bis, Ter                | Type de vole *<br>RUE                                                                                                    |   |
| Votre courriel *<br>oceane hernandez@mc<br>Vous pouvez modifier vo<br>Adresse du pro<br>Numéro de vole *<br>8 [3]<br>Nom de la vole *                                          | 21 fr<br>priétaire<br>Bis, Ter                                                            | Type de voie *<br>RUE<br>Complément d'adrese                                                                                      |   |
| Votre couriel * occeane.hernandez@mc Vous pouvez modifier ve Adresse du pro Numéro de voie * 8 [3] Nom de la voie * exemple                                                    | 21 fr<br>21 fr<br>priétaire<br>Bis, Ter                                                   | Type de voie *                                                                                                    | B |
| Votre courriel *<br>coceane hernandes@mc<br>Vous pouvez modifier v<br>Adresse du pro<br>Numéro de voie *<br>8 B<br>Nom de la voie *<br>exemple<br>Statil ne noie la voie santa | 21 fr<br>priétaire<br>Bis, Ter<br>articles (Exemples : motte pour<br>pour flux de la Pax) | Type de vole *           FUE           Gomplément d'adresse           L           Avenue           Ex Batiment A, Appartement 12, | þ |

- 2 Choisissez votre consentement de transmission de vos données.
- **3** Valider l'autorisation de traitement de votre demande par le service numérique.

#### 4 Préciser votre situation

Il vous est demandé de choisir **l'option vous correspondant**, en prenant en compte votre situation fiscale, la classification de votre véhicule et la durée souhaitée du stationnement.

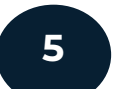

#### Déposer les pièces justificatives

Renseigner les pièces justificatives indiquées. Ces dernières varient en fonction du produit demandé.

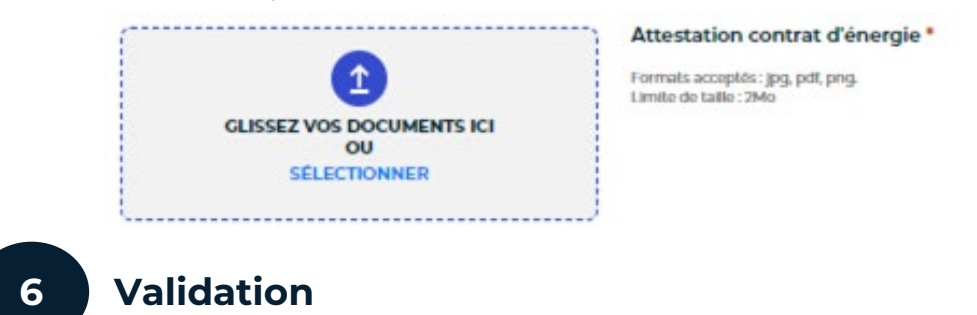

Cette étape vous permet de vérifier l'ensemble des informations renseignées. Vous avez la possibilité de procéder à des corrections en cliquant sur les boutons "<u>Modifier</u>" à chaque étape ou d'annuler la demande en cliquant sur le bouton "<u>Annuler</u>".

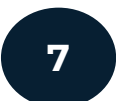

#### Demande envoyée

Après validation du récapitulatif, la demande est envoyée en instruction. Vous êtes également notifié par mail de l'envoi de votre demande.

Si le droit est payant, le **paiement s'effectuera après l'instruction de votre demande.** Vous serez notifié par mail et sur votre compte MonParis.

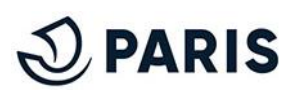

3

### 3 - Méthode Différée, avec justificatifs - Validation de la demande

#### 8

9

10

#### Validation

Une fois validée vous recevrez par mail cette acceptation ainsi qu'une demande de règlement si votre transfert de véhicule est payant.

#### Règlement

Si votre demande est payante, le courriel de validation contiendra un lien permettant d'accéder au règlement en ligne.

the second state of a state of the second state of a

#### Délivrance de vos droits pour votre véhicule

Une fois le paiement réalisé ou le droit validé pour un transfert gratuit, le droit sera actif dans l'heure suivant l'activation du droit. Il sera visible sur votre espace de gestion de vos demandes comme ci-dessous :

| initiatricul          |                                                             |
|-----------------------|-------------------------------------------------------------|
| TZ-809-LQ             | DROITS ACTIVÉS<br>VALIDE JUSQU'AU 04/09/2025                |
| Demandé le 09/09/2024 |                                                             |
|                       | Changer de véhicule Changer d'adresse (10 €) Voir le détail |

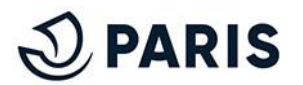